CIG COMISSÃO PARA A CIDADANIA E A IGUALDADE DE GÉNERO Presidência do Conselho de Ministros

Pág. 1

# Dicionário de Dados Entidades

## Conteúdo

| 1 | Obje | etivo                     | 1    |
|---|------|---------------------------|------|
| 2 | Âml  | pito                      | 1    |
| 3 | Reg  | ras                       | 1    |
|   | 3.1  | Entidade                  | 1    |
|   | 3.2  | Certificação              | 5    |
|   | 3.3  | Composição Órgãos Sociais | 6    |
|   | 3.4  | Planos de Igualdade       | 8    |
|   | 3.5  | Protocolos de Cooperação  | 9    |
|   | 3.6  | Projetos                  | . 10 |
|   | 3.7  | Planos/Reportes           | . 11 |

### 1 Objetivo

Definir as regras de registo para o preenchimento e alteração dos registos de Entidades. Definir ainda as permissões e responsabilidades de criação e alteração de Entidades.

## 2 Âmbito

Estas regras devem ser observadas e aplicadas no registo e alteração das Entidades na Plataforma RIIG

Estas regras vão evitar a criação de entidades duplicadas e facilitar a pesquisa.

### 3 Regras

#### 3.1 Entidade

A criação da entidade é absolutamente essencial para toda a atividade do sistema. Com efeito, não só toda a informação a inserir no sistema que diga respeito a Entidades tem, necessariamente, de estar relacionada com uma Entidade existente no sistema, como um ciclo de recolha de dados apenas pode ser dirigido às Entidades criadas.

#### Tipo de Entidade

Identificar o tipo de Entidade Escolher da seguinte lista a opção certa:

- Pública;
- Terceiro Setor
- Privada

#### Tipos de Entidade Pública

Identificar o tipo de Entidade Pública Aplicável quando se seleciona tipo de entidade "pública" Escolher da seguinte lista a opção certa:

- o Administração Pública Central,
  - o Administração Pública Regional,
  - o Administração Pública Local,
  - o Sector Público Empresarial

#### **Terceiro Setor**

Identificar o tipo de Entidade do Terceiro Setor Aplicável quando se seleciona tipo de entidade "Terceiro Setor" Escolher da seguinte lista a opção certa:

- o Associações Mutualistas
- o Associações Religiosas no âmbito da ação social
- o Cooperativas
- o Fundações
- o IPSS
- o Misericórdias
- o ONG
- o ONG de Mulheres
- o ONGD
- Outro. Quando se seleciona "outro" identifica-se num campo descritivo qual o tipo de entidade

#### Tipos de Entidade Privada

Identificar o tipo de Entidade Privada Aplicável quando se seleciona tipo de entidade "privada" Escolher da seguinte lista a opção certa:

- o Empresa,
- o Empresa cotada em Bolsa,
- Outro. Quando se seleciona "outro" identifica-se num campo descritivo qual o tipo de entidade

#### # Entidade

Atribuir um número sequencial a esta Entidade - este número será utilizado para ligar as entidades com as restantes tabelas como por exemplo Certificações, Projetos, etc.

#### Nome

Nome da Entidade deve ser registado completo e por extenso, caso tenha sigla, esta deve ser colocada no início separada do nome por um travessão, devem ser utilizados os caracteres portugueses

Exemplos:

- ✓ Associação Ilga Portugal
- ✓ Dress For Success Lisboa
- ✓ EDP Energias de Portugal, SA

No caso de entidades registadas como Estruturas de apoio

#### CAE

Registar o código de atividade económica da Entidade Exemplos:

✓ 84113 - Administração Local

#### NIPC/NIF

Registar a identificação fiscal da Entidade

#### Morada

Registar a Morada da sede da Entidade Exemplo: ✓ Av. da República, 32, 1º

#### Cód Postal

Registar o Código Postal da sede da Entidade:

Formato ✓ 9999-999 Exemplo: ✓ 1050-193

#### Localidade

Registar a Localidade da sede da Entidade Exemplo: ✓ Lisboa

### Município

Distrito

#### Código SIG

Campos automáticos. Com o preenchimento dos dados relativos à morada da Entidade, o Município, o Distrito e o Código SIG serão preenchidos automaticamente de acordo com o sistema de caracterização territorial criado pela CIG

#### Implementação no Território

Registar outros Municípios nos quais a Entidade tenha atividade para além do Município da Sede

#### E-mail

Registar o e-mail preferencial de contacto com a Entidade

Exemplo:

✓ cig@cig.gov.pt

#### Telefone 1

Registar o Telefone principal de contacto

Exemplo:

✓ 217983000

#### Telefone 2

Registar o Telefone alternativo de contacto *Exemplo:* 

✓ 217983000

#### Liquidação/Insolvência

Registar o estado da entidade. Por defeito colocar sempre Não Escolher da seguinte lista a opção certa:

- Sim;
- Não

#### Certidão Permanente

Registar o código de acesso a certidão permanente da Entidade

#### Estatutos

Efetuar o upload do documento dos Estatutos da Entidade

#### Descritivo

Inserir uma breve descrição da Entidade em texto livre Qualificar o tipo de informação que deve ser colocada neste campo Dar exemplos

#### Área

Selecionar as áreas em que a entidade opera enquanto parceira da CIG

- Igualdade;
- LGBTI;
- MGF;
- Tráfico;
- Violência;
- Outros

#### Serviços

Selecionar os serviços que as entidades prestam nos domínios da CIG

- Acolhimento de Emergência
- Casas de Abrigo
- Casas de Acolhimento e Proteção às Vítimas de TSH
- Equipas Multidisciplinares de Apoio às Vítimas de TSH
- Estruturas de Atendimento

#### User

Registar o(s) superuser(s) (com o nome oficial com que vai ficar registado no sistema CIG)

Superutente - único com capacidade para submeter as respostas solicitadas no decurso de ciclos de recolha de informação; criação e edição de utilizadores internos. No caso das Camaras, utilizar o nome das Conselheiras para a Igualdade

#### Projeto

Registar o projeto (com o nome oficial que vai ficar registado no sistema CIG)

#### Observações

Inserir as informações necessárias para caraterizar a Entidade - Texto livre

#### 3.2 Certificação

No campo "certificações" serão incluídas informações sobre eventuais certificações que tenham sido concedidas pela CIG às Entidades.

Estas certificações estarão associadas às tipologias de serviços.

#### # Entidade

# entidade - Número sequencial de atribuição manual que vai identificar a entidade no ficheiro excel.

Nota: Ir buscar o número ao ficheiro de dados mestre das entidades

#### Tem certificação?

Escolher da seguinte lista a opção certa:

- Sim;
- Não;
- Em Curso

#### # Certificação

Atribuir um número sequencial - este número servirá, na plataforma, para ligar esta Certificação à Entidade correta

#### Em que serviço?

Identificar que serviço é objeto de Certificação

Selecionar o tipo de serviço inerente à certificação. Note-se que apenas surgirão as tipologias de serviços que estejam já associados à Entidade nos seus dados gerais. Caso se pretenda certificar a Entidade para uma tipologia de serviço adicional terá de ser previamente alterada a informação geral da Entidade.

Escolher da seguinte lista a opção certa:

- Estrutura de Atendimento;
- Acolhimento de Emergência;
- Casas de Abrigo

#### Data início

Registar a data definida de início da certificação

Formato

✓ dd-mm-aaaa

#### Data fim

Registar a data de fim de validade da certificação

Formato

✓ dd-mm-aaaa

Observações

Caraterizar a certificação - Texto livre

#### Relatório

Efetuar o upload do relatório de certificação

#### 3.3 Composição Órgãos Sociais

Neste separador pretende-se obter a informação relativa à composição dos diferentes órgãos sociais da Entidade.

Embora seja possível criar e editar esta informação, deverá ser apenas a Entidade a inserir a informação e assegurar a veracidade e atualização da mesma.

#### # Entidade

# entidade - Registar o número sequencial de atribuição manual que vai identificar a entidade no ficheiro excel.

Nota: Ir buscar o número ao ficheiro de dados mestre das entidades

#### Presidente do OA

Identificar o sexo do Presidente do Orgão de Direção Escolher da seguinte lista a opção certa:

- Homem;
- Mulher

Data início mandato Registar a data de início do mandato Formato ✓ dd-mm-aaaa

### Data fim mandato

Registar a data de fim do mandato Formato ✓ dd-mm-aaaa

#### Administradores Executivos Homens

Registar em conformidade

#### Administradores Executivos Mulheres

Registar em conformidade

#### Total

Calculo automático do número total de administradores executivos. Este número é calculado mediante soma automática dos números de administradores executivos homens e mulheres indicados no sistema CIG

#### Administradores Não Executivos Homens

Registar em conformidade

#### Administradores Não Executivos Mulheres

Registar em conformidade

#### Total

Calculo automático do número total de administradores não executivos. Este número é calculado mediante soma automática das quantidades de administradores executivos homens e mulheres indicados no sistema CIG

Órgão Fiscal - Tipo Indicar tipo de órgão fiscal

Data início mandato Registar a data de início do mandato *Formato* ✓ dd-mm-aaaa

Data fim mandato Registar a data de fim do mandato Formato ✓ dd-mm-aaaa

#### Composição Órgão Fiscal - Homens

Registar o número de membros do órgão fiscal do sexo masculino

#### Composição Órgão Fiscal - Mulheres

Registar o número de membros do órgão fiscal do sexo feminino

#### Total

Calculo automático do número total de membros do órgão fiscal. Este número é calculado mediante soma automática das quantidades de membros do órgão fiscal masculinos e femininos indicados no sistema CIG

#### 3.4 Planos de Igualdade

No separador "Planos de Igualdade" estará essencialmente informação sobre a existência de um Plano de Igualdade na Entidade. Plano interno da Entidade

#### Tem Plano de Igualdade?

Escolher da seguinte lista a opção certa:

- Sim;
- Não

#### # Entidade

# entidade - Número sequencial de atribuição manual que vai identificar a entidade no ficheiro excel.

Nota: Ir buscar o número ao ficheiro de dados mestre das entidades

#### Data início

Registar a data de início do Plano de Igualdade

Formato

✓ dd-mm-aaaa

#### Data fim

Registar a data de fim do Plano de Igualdade

Formato

✓ dd-mm-aaaa

#### Está publicado no site?

Escolher da seguinte lista a opção certa:

- Sim;
- Não

Plano

Efetuar o upload do plano de igualdade

#### 3.5 Protocolos de Cooperação

No separador "Protolocos de Cooperação" constará informação sobre a existência e características de eventuais Protocolos de Cooperação celebrados com a Entidade em causa.

#### # protocolo

Registar o número sequencial de atribuição manual - este número servirá, na plataforma, para ligar este Protocolo à Entidade correta

#### # Entidade

# entidade - Registar o número sequencial de atribuição manual que vai identificar a entidade no ficheiro excel.

Nota: Ir buscar o número ao ficheiro de dados mestre das entidades

#### Nome

Registar o nome do protocolo

#### Tipo do protocolo

Identificar o tipo de protocolo Escolher da seguinte lista, a opção certa

- Bilateral
- Multilateral

#### Data

Registar a data de início do protocolo inicial Formato

✓ dd-mm-aaaa

#### Validade

Registar a data de fim do protocolo inicial *Formato* 

✓ dd-mm-aaaa

#### Observações

Registar os comentários necessários sobre o protocolo - Campo de texto livre

#### # renovação protocolo

Registar o número sequencial de renovação do protocolo.

Formato

✓ "xxx-y"

em que os xxx identificam o número do protocolo inicial e o y identifica o número da renovação.

#### Exemplo

✓ 87-2

seria o protocolo original 87 que já vai na 2ª renovação

#### Data renovação

Registar a data de início de validade da renovação mais recente do protocolo *Formato* 

✓ dd-mm-aaaa

#### Validade renovação

Registar a data de início de validade da renovação mais recente do protocolo *Formato* 

✓ dd-mm-aaaa

#### Obs renovação

Registar os comentários necessários sobre a renovação mais recente do protocolo

#### 3.6 Projetos

Um Projeto diz respeito às ações levadas à cabo pelas Entidades para cumprimento de algo (previsto num instrumento, como seja um Protocolo de Cooperação) que tenha sido alvo de financiamento público.

Assim, aqui estarão informações sobre a alocação dos montantes de financiamento atribuído à Entidade em causa.

#### # projeto

Atribuir um número sequencial

#### # Entidade

# entidade- Procurar e registar o número sequencial de atribuição manual que vai identificar a entidade no ficheiro excel. Nota: Ir buscar o número ao ficheiro de dados mestre das entidades

#### Nome

Registar o nome do Projeto

**Descrição** Registar os comentários necessários sobre o projeto

Data de Início Registar a data do início do projeto Formato

✓ dd-mm-aaaa

Data de Fim Registar a data do fim do projeto *Formato* ✓ dd-mm-aaaa

#### Áreas

Selecionar a área associada ao Projeto. Note-se que apenas surgirão as áreas que estejam já associadas à Entidade nos seus dados gerais.

Caso se pretenda indicar uma área distinta, terá de ser previamente alterada a informação geral da Entidade.

Identificar a área ou áreas que o projeto abrange

Escolher da seguinte lista disponível a opção certa:

#### Documento

Efetuar o upload do Projeto

**Público Alvo** Caraterizar o público alvo do projeto

#### Localização

Identificar a abrangência territorial do projeto Escolher da seguinte lista, a opção certa:

- Nacional;
- Distrital;
- CIM;
- Concelho

#### Distrito

No caso de ter optado no campo Localização por Distrito este campo apresenta os Distritos para selecionar o correto

#### CIM

No caso de ter optado no campo Localização por CIM este campo apresenta as CIM para selecionar a correta

#### Concelho

No caso de ter optado no campo Localização por Concelho este campo apresenta os Concelhos para selecionar o correto

### 4 Planos/Reportes

O sistema foi construído de forma a conferir à CIG a flexibilidade necessária para criar desde a estrutura mais complexa de um questionário (um plano de estratégia nacional) à mais simples, somente com uma pergunta.

O Plano assume a estrutura mais complexa, tendo sido criado com vista à recolha de informação relativa aos planos de estratégia nacional.

**Nome** Nome do Plano

#### Área

Identificar a área ou áreas a que diz respeito o Plano / Reporte Escolher da seguinte lista, a opção certa:

- Violência,
- Igualdade,
- Tráfico,
- LGBTI,
- MGF,
- Outro

#### Descrição

Explicar em 1 ou 2 parágrafos em que consiste o plano - texto livre

#### Data início

Registar a data de início do plano

Formato

✓ dd-mm-aaaa

#### Data fim

Registar a data de fim do plano Formato ✓ dd-mm-aaaa

#### Nível de Hierarquia 4

Registar o nome da categoria de informação do plano de nível 4 sobre o plano de resposta (quando aplicável)

#### Nível de Hierarquia 3

Registar o nome da categoria de informação do plano de nível 3 sobre o plano de resposta (ex. Objetivo Estratégico) (quando aplicável)

#### Nível de Hierarquia 2

Registar o nome da categoria de informação do plano de nível 2 sobre o plano de resposta (ex. Objetivo Específico) (quando aplicável)

#### Nível de Hierarquia 1

Registar o nome da categoria de informação do plano de nível 1 sobre o plano de resposta (ex. Medida) (quando aplicável)

#### Plano de Resposta

Registar o nome da categoria de informação do plano de resposta (ex. Indicador)

#### Tipo de Resposta

Identificar o tipo de resposta Escolher da seguinte lista, a opção certa:

- Aberta;
- Fechada

#### Opões de Respostas Abertas

Escolher da seguinte lista, a opção certa:

- Texto;
- Número

#### Opões de Respostas Fechadas

Opcional, campo aplicável apenas caso se tenha selecionado o tipo de resposta "Fechada".

Devem ser elencadas as diferentes alternativas de resposta, todas na mesma célula e separadas por vírgula.

#### Meta Nível 1

Registar a 1ª Meta indicada no Plano

#### Meta Nível 2

Registar a 2ª Meta indicada no Plano (quando aplicável)

#### Meta Nível 3

Registar a 3ª Meta indicada no Plano (quando aplicável)

#### Meta Nível 4

Registar a 4ª Meta indicada no Plano (quando aplicável)

#### Entidade

Indicar as entidades que deverão responder, em conformidade com o nome que ficará no sistema CIG.

#### Natureza do Indicador

Escolher da seguinte lista, a opção certa:

- Crítica
- Moderada
- Pacífica

Os Relatórios, por sua vez, serão o modelo adequado para a solicitação das demais necessidades de recolha de informação que não assumam a complexidade estrutural de um plano de estratégia nacional.

Cofinanciado por:

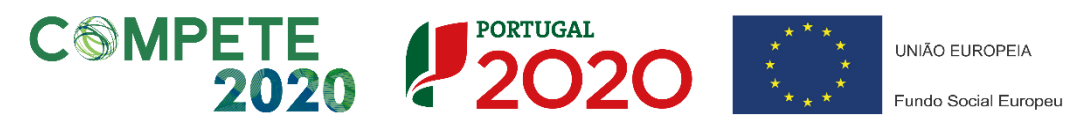